## 湖南中医药高等专科学校虚拟校园卡充值教程

一、找到充值入口

虚拟校园卡充值可以从微信"卡包"和"新开普完美校园" 微信公众号2个入口进入。从入口进入后,充值的步骤是一致的。

1、卡包入口

从微信"卡包"入口进入。操作步骤如下:

(1) 打开你的微信,点击"我",在里面看到一个"卡包",点击"卡包"菜单,如下图1。

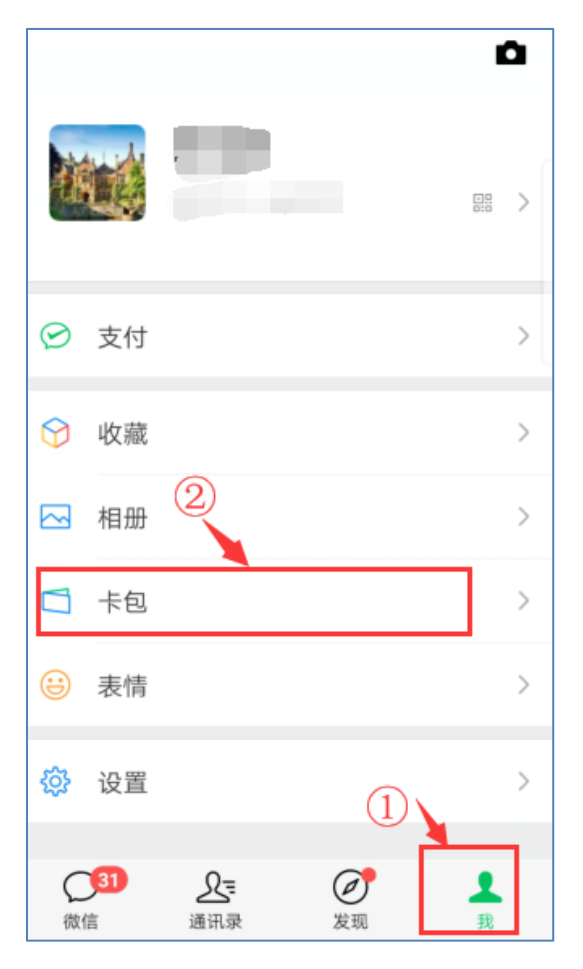

图 1

(2) 在图 2 中可以看到湖南中医药高等专科学校虚拟校园卡卡包,点击该卡包,打开图 3 所示界面,然后单击图 3 所示的"充值"命令,即可进入充值界面。

|                                                              |                       | く 校园卡                         | :                        |
|--------------------------------------------------------------|-----------------------|-------------------------------|--------------------------|
| <sup>中国电信</sup> ""ຟ"""ຟ 兖 ♥ ≥<br><sup>中国联动</sup> "ຟ "ຟ 兖 ♥ ≥ | で62% ☞ 晩上9:50<br>消息通知 | 湖南中医药高等专利<br><sub>虚拟校园卡</sub> |                          |
| ┶<br><sup>湖南中医药高等考</sup><br>虚拟校园·                            | 查看全部 (1)<br>科学校<br>★  | 余颜<br>163.98                  | <sup>編</sup><br>充值<br>查看 |
| ▲ 我的票券                                                       |                       | 二维码支付<br>激活校园卡一键支付            |                          |
| ▲ 朋友的优惠券                                                     |                       | 校园卡详情                         |                          |
|                                                              |                       | 公众号                           |                          |
| 图                                                            | 2                     | 图 3                           |                          |

## 2、"新开普完美校园"微信公众号入口

(1) 在微信中搜索"新开普完美校园"公众号,或者微信 扫下方二维码,即可关注公众号。

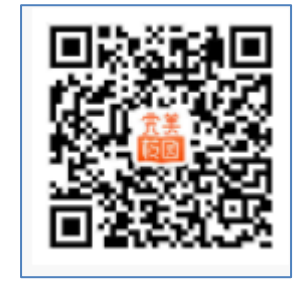

图 4 完美校园公众号二维码

(2) 在公众号中依次点击"校园卡"——"充值",即可进 入充值界面。

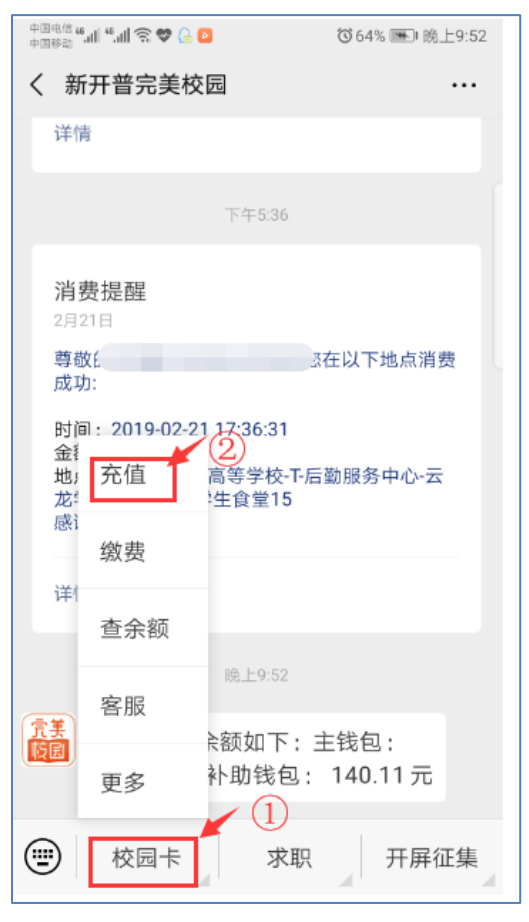

图 5

二、如何充值

选择上面两个入口的任何一个入口,进入到充值界面, 如图6,选择相应金额,点击"立即充值",进入图7界面, 输入微信支付密码(注意:是您平时微信付款的密码,不是 校园卡密码哦),即充值完成。

| 中国电信 ""川"""川 奈 💙 ≥        |        | ❻62% ाक ⊫ 晚上 | 9:50 |
|---------------------------|--------|--------------|------|
| X 校园卡充值                   |        |              |      |
| 绑定卡号/学号                   |        |              |      |
| 充值金额                      |        |              |      |
| 10元                       | 20元    | 30元          |      |
| 50元                       | 100元   | 200元         |      |
| 温馨提醒:<br>充值成功后,请持校园卡<br>~ | 到领款机或圈 | 存设备完成领       | 款    |
| Ξ                         | 立即充值   |              |      |
|                           |        |              |      |

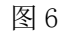

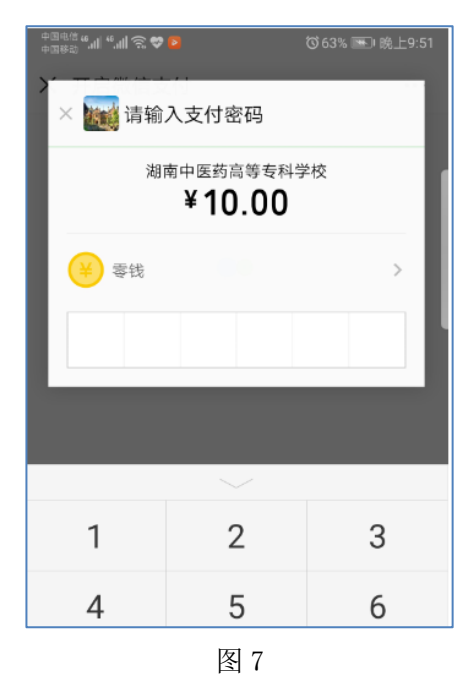

充值完成后,会打开图8,图9所示的确认界面。

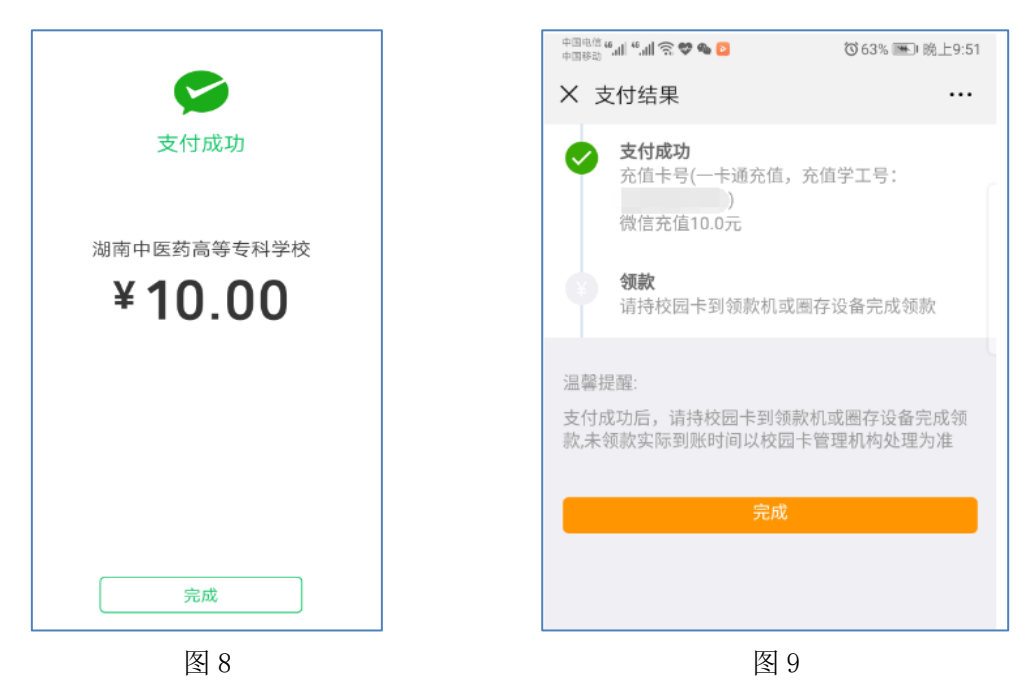

## ★充值相关说明★:

(1) 充值支付因为网络关系,到账时间可能会有时延,查询最新余额可能需要刷新 1-2 次。

(2)充值成功后,虚拟校园卡会自动到账,金额会发生变 化。实体校园卡需要持卡到任何一个消费终端(POS机)或圈存 机上刷一下,才会领款成功,并且到账。实体卡不领款,不影响 虚拟卡使用,充值金额在虚拟卡中。

## 三、查询余额

查询校园卡余额有两个途径,通过微信"卡包",或者"新 开普完美校园公众号"相应菜单查询。如图 10,图 11。

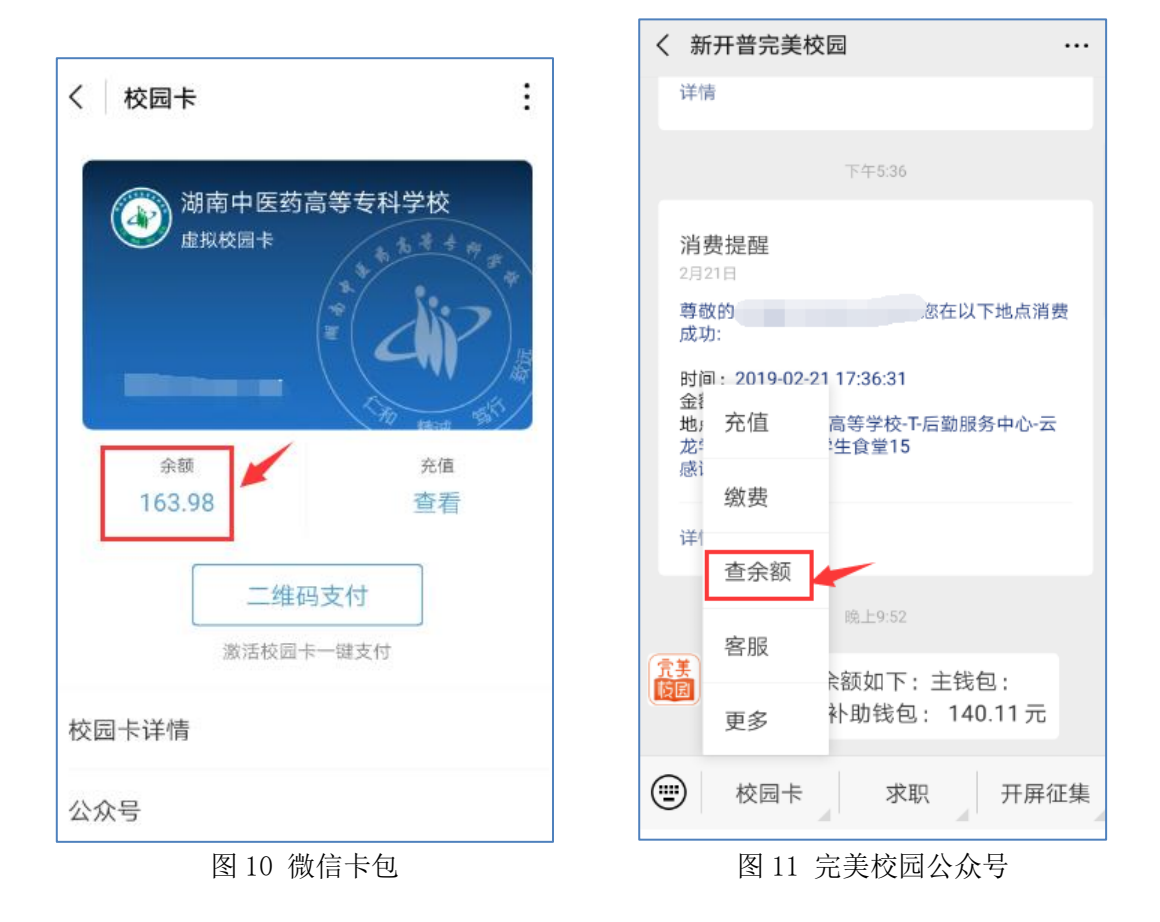